## HOW TO LINK STUDIES TO ACTIVE CONSULTS ON AIS

\*\* If you have additional studies that you would like interpreted with your In Progress or Awaiting Media consult, here is how to do it:

1. Locate the study with a submitted consult you would like to link by clicking the ► button adjacent to the patient name.

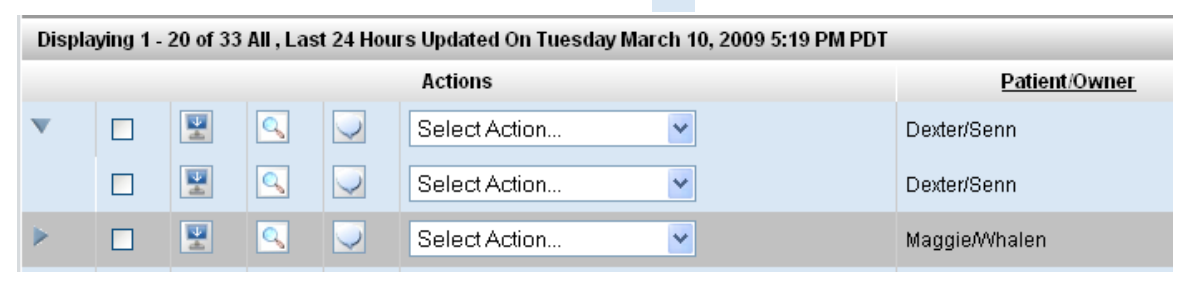

This will expand the study so you can see all studies for the given patient.

2. Then use the "Select Action" drop down menu for the images without an associated consult to "LINK STUDY TO A CASE".

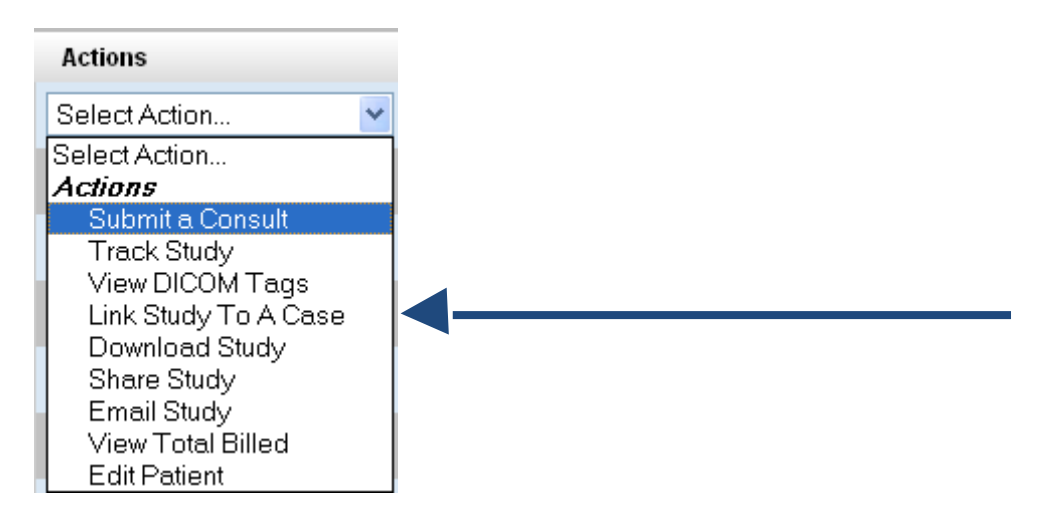

4. When the new screen pops up, you can simply check the circle and then hit the submit button

| Lir                       | nk Study For                                                                                                    |                           | _                  |                                                       |                           |                            |                                     |            |   |
|---------------------------|----------------------------------------------------------------------------------------------------|---------------------------|--------------------|-------------------------------------------------------|---------------------------|----------------------------|-------------------------------------|------------|---|
| Pat                       | ient Info From Selected Studie                                                                                                    | es                        |                    |                                                       |                           |                            |                                     |            |   |
|                           | Case Number: N/A<br>Patient: TEST<br>Owner: TEST, TEST<br>Species: Canine<br>Breed: Dachshund<br>DOB: N/A<br>Sex: U                             |                           | (                  |                                                       | TEST                      | TEST                       | 2012/08/09                          | SC 1       |   |
|                           | S                                                                                                    | elect appro               | priate             | consult for linkin                                    | g with selected           | studies                    |                                     |            |   |
|                           | Patient Info From Consultation                                                                                                    |                           |                    | n                                                     | Study Type                | Study [                    | Date U                              | rgency     |   |
|                           | Case Number: N/A<br>Patient: TEST<br>Owner: TEST, TEST<br>Species: Canine<br>Breed: Dachshund<br>DOB: N/A<br>Sex: U<br>Matches patient for sele | cted study                |                    | Ra                                                    | diology                   | Thu, 9 Aug                 | 2012 3 hr                           | S          |   |
| Click Sub                 | mit.                                                                                                    |                           |                    |                                                       |                           |                            |                                     |            |   |
|                           |                                                                                                    |                           |                    |                                                       |                           |                            |                                     |            |   |
|                           | Subm                                                                                                    | it                        | ance               | l and Retur                                           | n To PACS                 |                            |                                     |            |   |
|                           |                                                                                                    |                           |                    |                                                       |                           |                            |                                     |            |   |
|                           |                                                                                                    |                           |                    |                                                       |                           | Deve                       |                                     |            |   |
| NOW YOU<br>Displaying 1 - | can see that both                                                                                                    | studie<br>August 09, 2012 | s are<br>2 9:41 am | e linked:                                             |                           |                            |                                     |            |   |
|                           | Actions                                                                                                    | Patient/Owner             | Species            | Hospital/Clinic                                       | Submitted Date            | Required Date              | Time Remaining                      | Study Type | 1 |
| • • 🖳                     | () Select Action +                                                                                                    | TEST/TEST                 | Canine             | Antech Imaging<br>Services<br>Demonstration<br>Center | 2012/08/09 9:00<br>AM PDT | 2012/08/09 12:00<br>PM PDT | 2 hours, 18<br>minutes<br>Remaining | Radiology  |   |
|                           |                                                                                                    | TEST/TEST                 | Canine             | Services<br>Demonstration<br>Center                   | 2012/08/09 9:00<br>AM PDT | 2012/08/09 12:00<br>PM PDT | 2 hours, 18<br>minutes<br>Remaining | Radiology  |   |
|                           |                                                                                                    |                           |                    |                                                       |                           |                            |                                     |            |   |

Powered by DarkHorse Medical Ventures Copyright © by Dark Horse Medical Ventures. All Rights Reserved